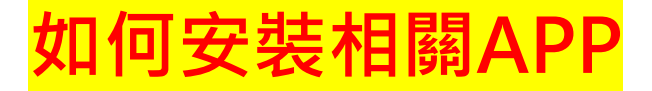

# Android手機

- 請先開啟Play商店 學生可使用現有個人
- **E-MAIL**

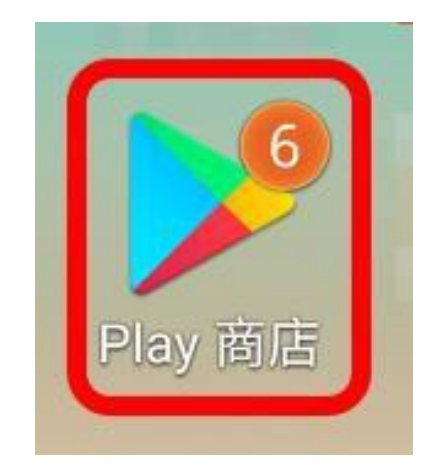

或登入「教育部校園雲端電子郵件」進行申請, 網址為

https://mail.edu.tw/edumail.html

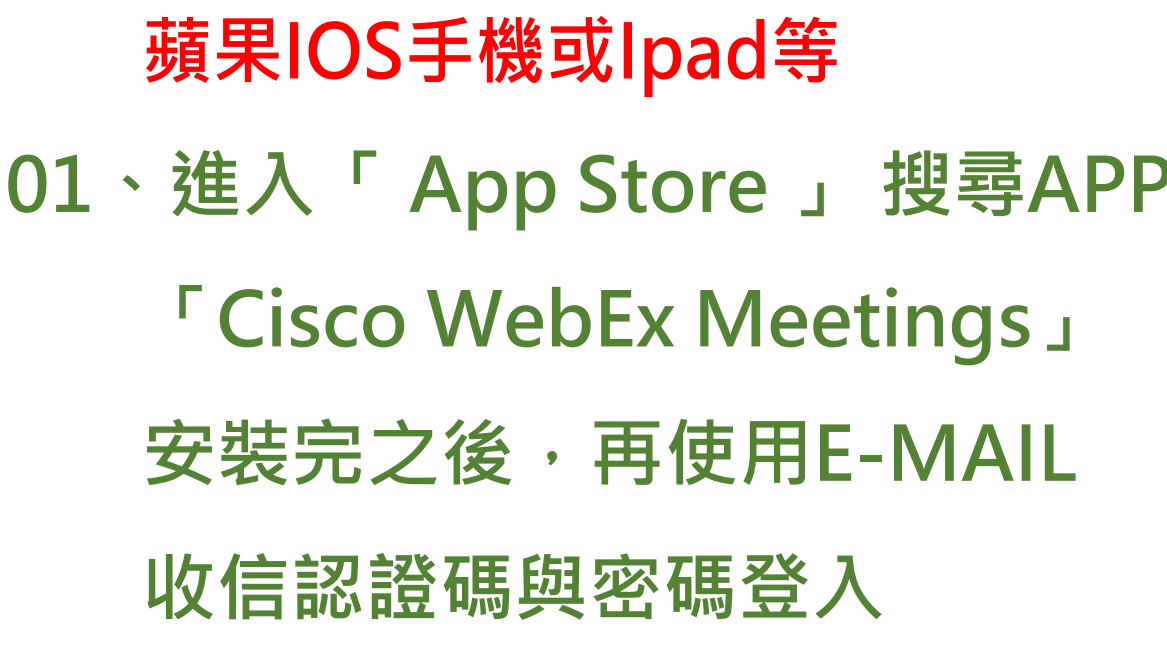

|   |   | 🖿 🖮 🖹 🛋  🛜 🔜 🏣 100% 🛑 09:51         |
|---|---|-------------------------------------|
|   | ÷ | cisco webex meetings                |
| ) | 0 | Cisco Webex Meetings 2              |
|   | Q | cisco webex meetings                |
|   | Q | cisco webex meetings app            |
|   | Q | cisco webex meetings 4+             |
|   | Q | cisco webex meetino webex meetings  |
|   | Q | cisco webex meetincisco systems inc |

<

()

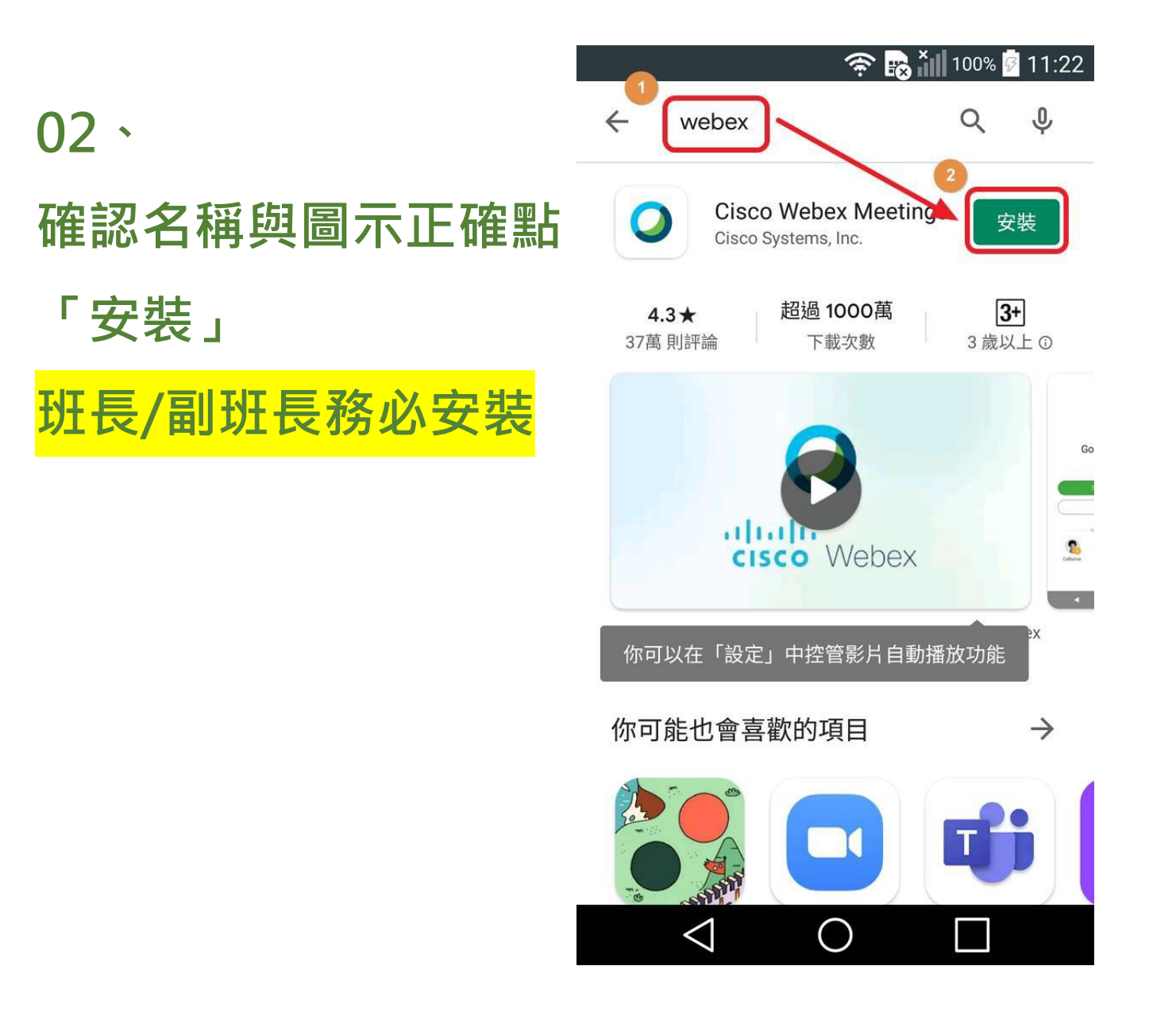

#### 🔶 💀 🏹 100% 🖗 11:23

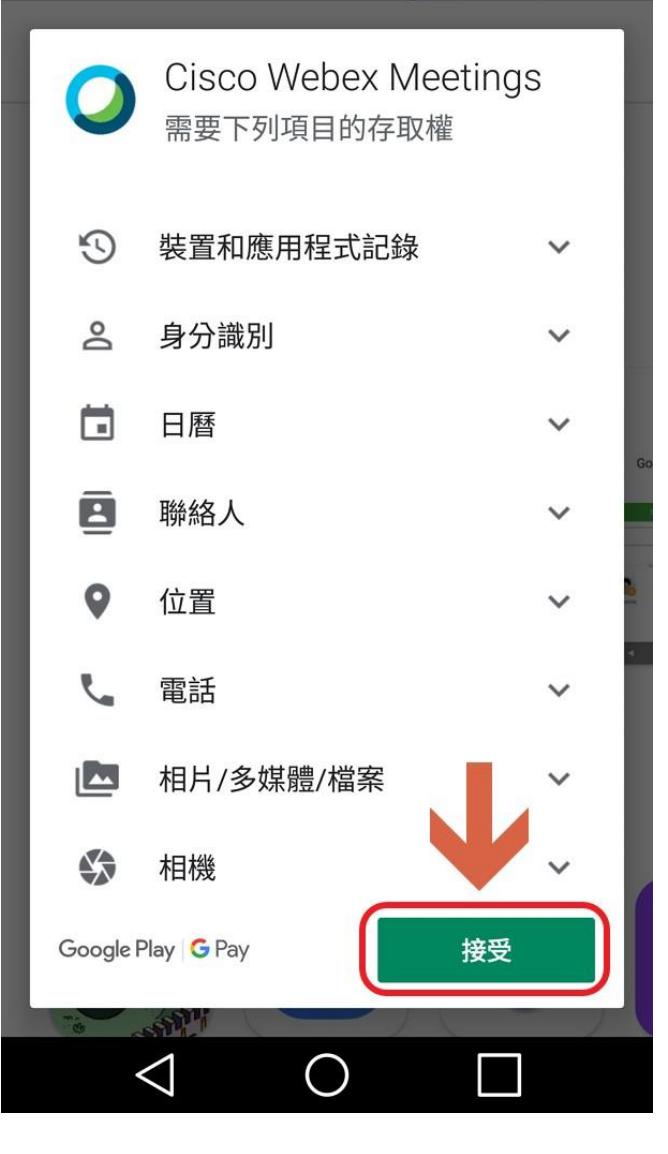

## 03、點「接受」

# 04、 安裝完畢 點「開啟」

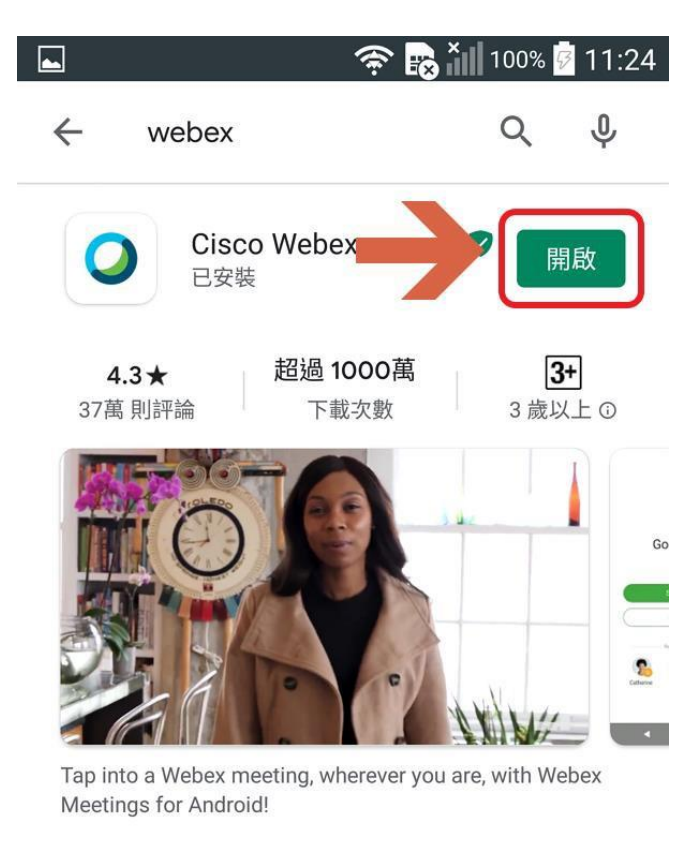

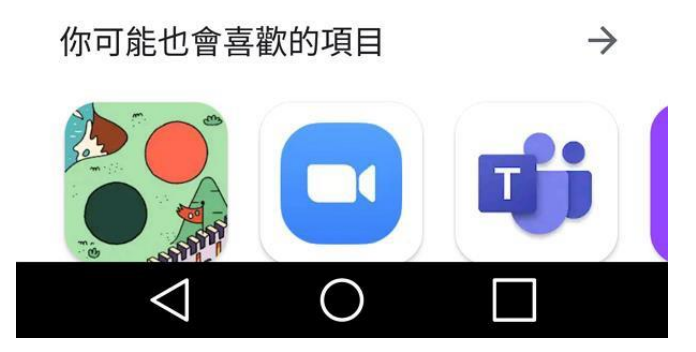

# 05、 點「接受」

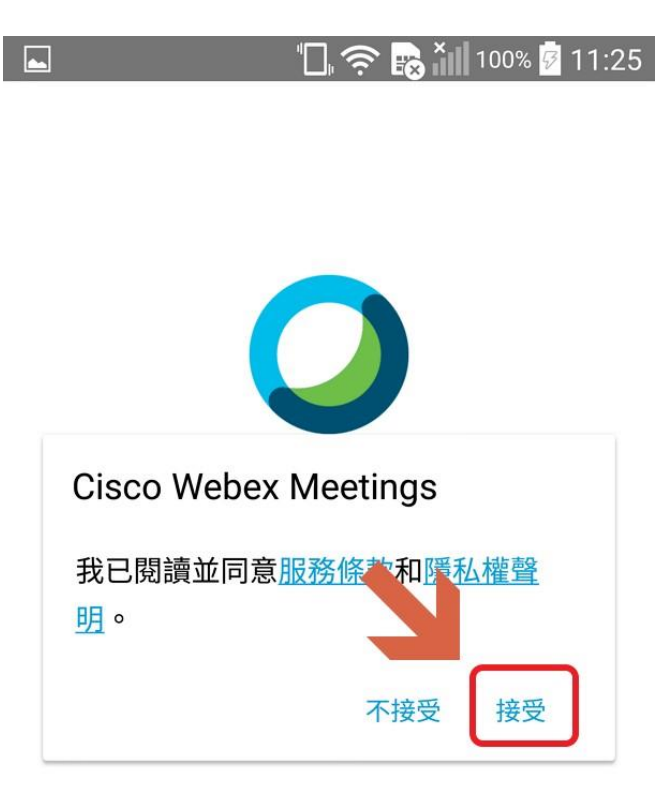

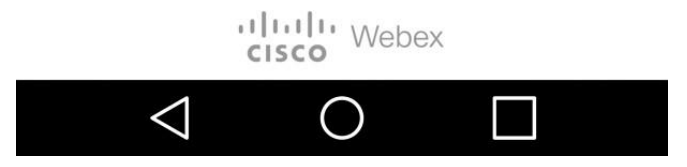

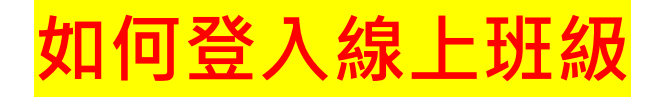

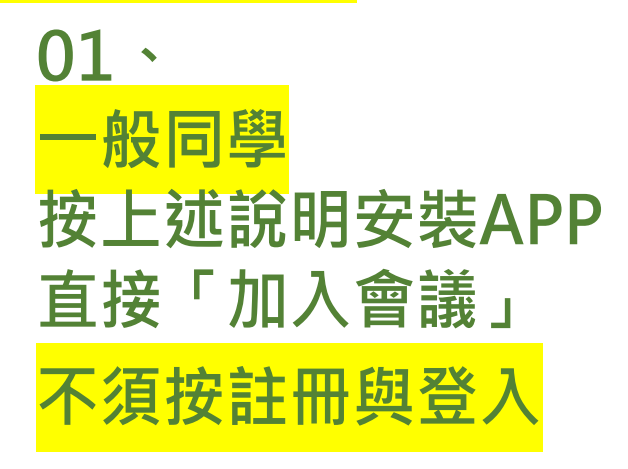

"🔲 奈 💫 🎢 100% 🖗 11:25

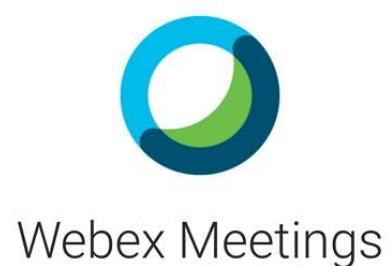

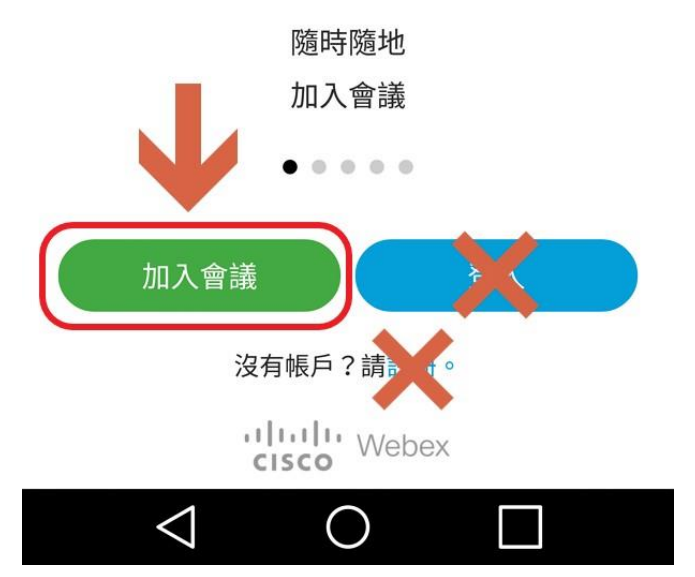

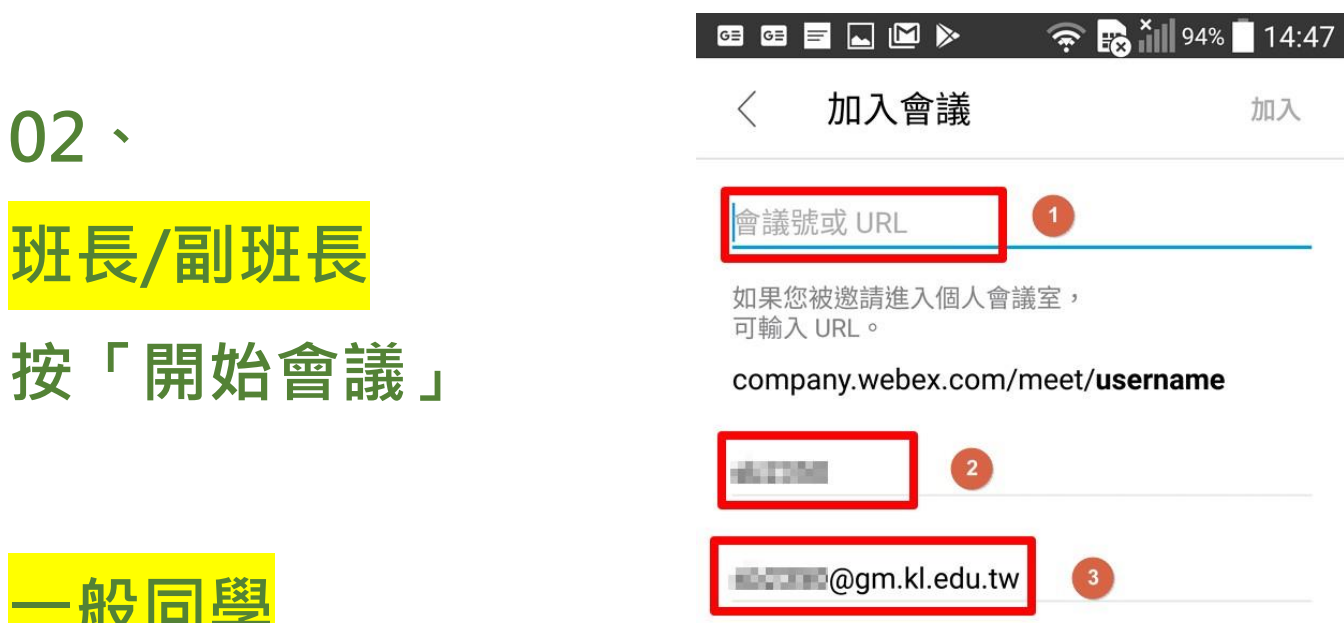

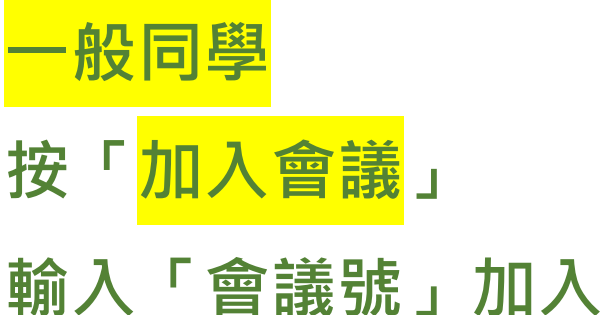

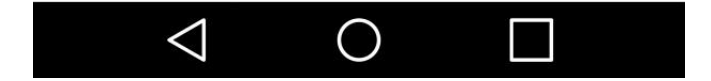

加入

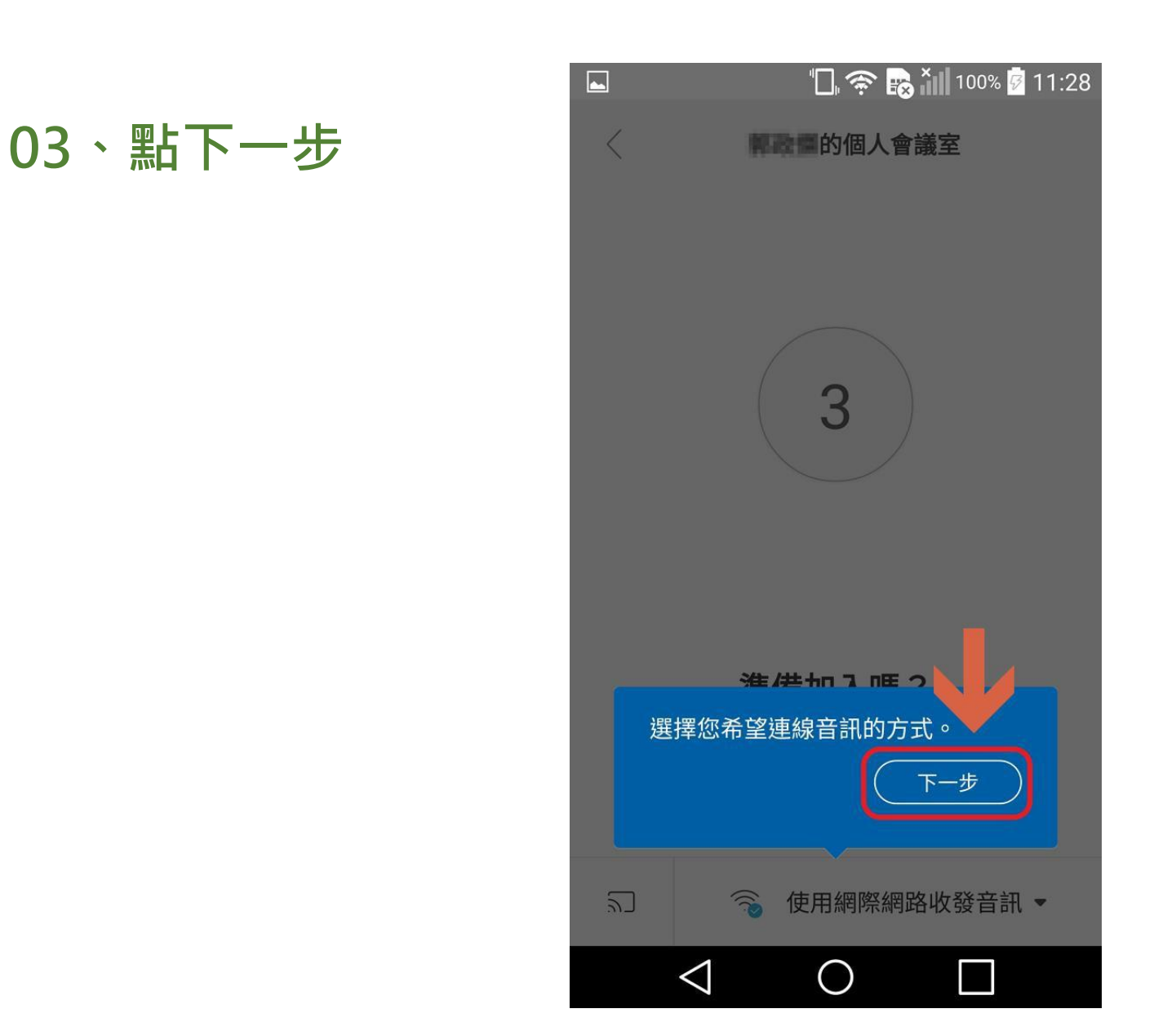

### 04、點「確定」

"🗍 奈 💦 🎽 100% 🖗 11:28

的個人會議室 3 連線至 Cisco 視訊裝置或 Cisco Webex Share 裝置。您 的行動裝置的「定位服務」必 須開啟。 確定 2 使用網際網路收發音訊 -<u>
</u>  $\bigtriangledown$  $\bigcirc$ 

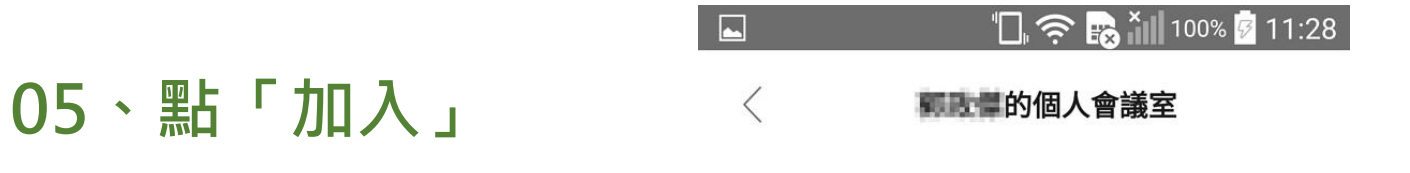

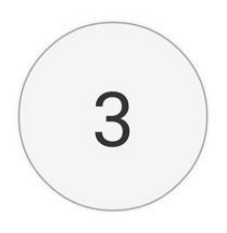

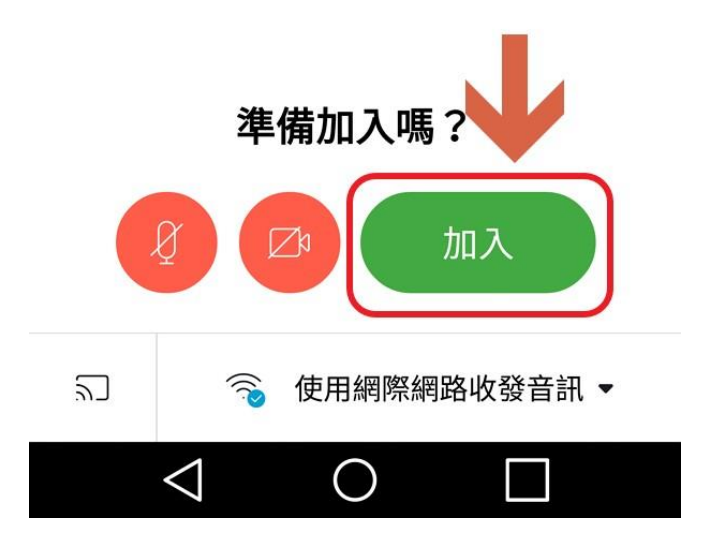

### 06、老師上線後畫面會隨即改變,準備上課

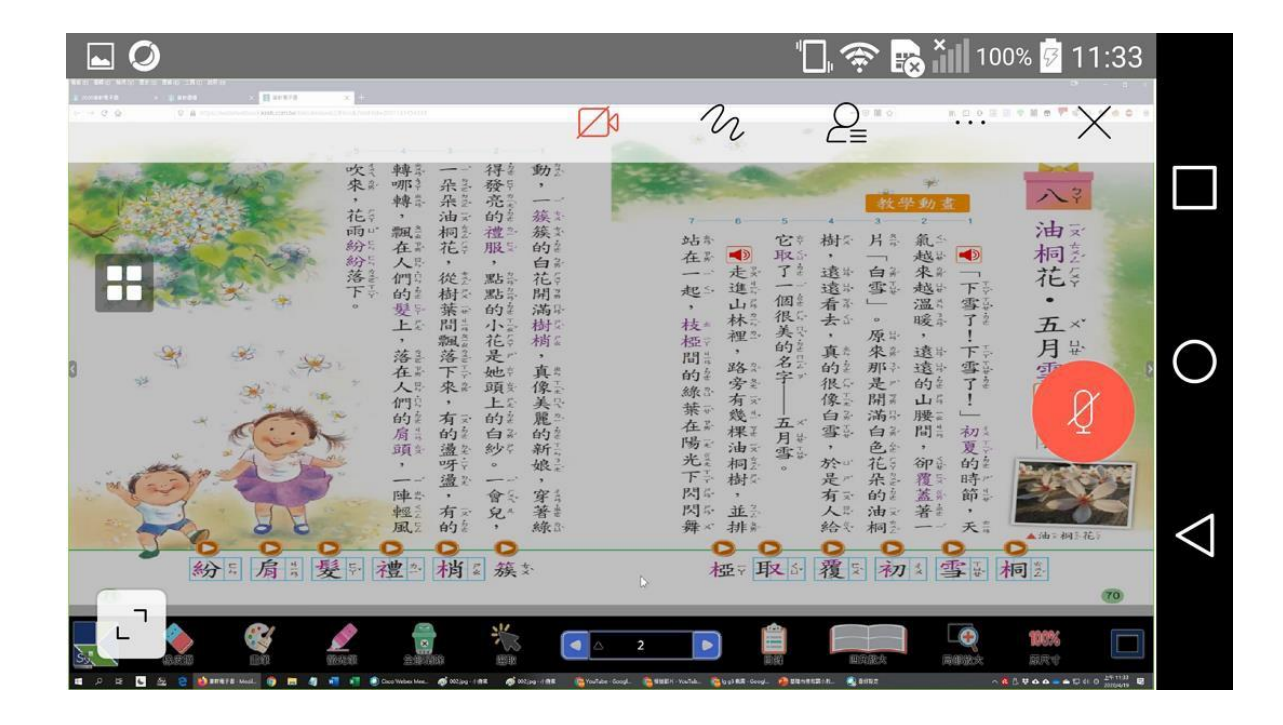